# **Examples of how to Build Purchase Analysis Reports**

These examples explain how the sample Purchase Analysis Reports have been constructed and walks through the process of setting them up from scratch.

#### **Accrued Expenses by Creditor**

In this example, design a report showing the outstanding amount to be invoiced for, for each Expense Code by Creditor

Navigator > Reports > Purchase Analysis > Analysis Report Designer

1. Leave the Analysis Type set to Purchase Orders. In the Analyse grid, select AP Expenses then select AP Creditors. This gives AP Expenses as the top level followed by AP Creditors.

Note: You can also tick 'Advanced Analysis' to make other fields available to select on the Fields tab for AP Expenses, such as Last Year Balance and Year to Date Balance, and for AP Creditors, fields such Balance1 and Balance Current, but be aware that these are 'as at now' figures, not figures based off your Analysis Range.

| 💉 F          | A Analys  | sis Repor | t Designer     |                   |          |                    |                     |          |         |                   |
|--------------|-----------|-----------|----------------|-------------------|----------|--------------------|---------------------|----------|---------|-------------------|
| De           | finition  | Fields    | Sort/Limit     | Output Selection: | R        | Report Preferences | Document Selections | Data Sel | ections | Comment SQL Query |
| An           | alysis Ty | pe        | d              | Ohingsonte        |          |                    |                     |          |         |                   |
|              | Purci     | nase Or   | ders           | Snipments         |          |                    |                     |          |         |                   |
|              | Analyse   | 9         |                |                   |          |                    |                     |          |         |                   |
|              | AP Exp    | enses     |                | _                 |          |                    |                     |          |         |                   |
| B            | AP Cre    | allors    |                |                   |          |                    |                     |          |         |                   |
|              |           |           |                |                   |          |                    |                     |          |         |                   |
|              |           |           |                |                   |          |                    |                     |          |         |                   |
|              |           |           |                |                   |          |                    |                     |          |         |                   |
| An           | alysis Ra | ange      |                |                   | _        | Crosstab           |                     |          |         |                   |
|              | Analys    | is        | Period         |                   | <b>~</b> | Crosstab Re        | port                |          |         |                   |
|              | As At F   | Period    | Sep 20         | 13 (              | •        |                    | 🖂 per Colun         | nn       |         |                   |
| $ $ $\times$ | From      | Period    |                |                   | ~        | Count from         | ) Start of Range    |          |         |                   |
|              | To Per    | iod       |                |                   | ~]       |                    | End of Range        |          |         |                   |
| $\times$     | From      | Date      |                | ĺ                 |          |                    |                     |          |         |                   |
|              | To Dat    | te        |                |                   |          | Advanced Ana       | llysis              |          |         |                   |
|              | 🔯 Load    |           | 🔒 <u>S</u> ave | ] 📑 <u>A</u> dd T | o Na     | vigator 🛛 🕞 S      | ave Query As        |          |         | ▶ <u>R</u> un     |

2. Click the Fields tab and you'll see that the first line is already populated with AP Expenses - Analysis Code, and the second line with AP Creditors – Creditor Code. These are the primary keys for these Analysis Groups. Because the report has two levels of grouping, Accredo puts a 1 in the Group field for the first group. 1 is the outer most level and means this report will be grouped by Expense Code.

|   | 💋 P/ | A Analysis | Repo     | rt Designer         |        |            |               |            |         |           |       |          |         |       |       |       | x          |
|---|------|------------|----------|---------------------|--------|------------|---------------|------------|---------|-----------|-------|----------|---------|-------|-------|-------|------------|
|   | Defi | inition Fi | ields    | Sort/Limit          | Output | Selections | s Report Pre  | ferences   | Docum   | ent Selec | tions | Data Sel | ections | Com   | ment  | SQL ( | Query      |
|   | 3    | Source     | F        | Field Name          |        | Width      | Display Width | Display L  | abel    |           | Range |          | Group   | Total | Blank | Zero  | Visit      |
|   |      | AP Expen   | ses /    | AnalysisCod         | е      | 8          | 8             | Analysis   | Code    |           |       |          | 1       |       |       |       |            |
|   |      | AP Credit  | ors      | CreditorCod         | e      | ▼ 16       | 16            | 6 Creditor | Code    |           |       |          |         |       |       |       |            |
|   | 쾃    |            |          |                     |        |            |               |            |         |           |       |          |         |       |       |       | 1          |
| Ц |      | _          |          |                     |        |            | -             | _          |         |           |       |          |         |       |       |       | - <b>X</b> |
|   | J.   |            | <b>_</b> | ward and the second |        | -          |               |            | <b></b> |           | . Jan | <u> </u> | - V     |       |       | -     |            |

3. Insert a new line and select AP Expenses in the Source and GLAccountCode in the Field Name

| 1 | 💋 P. | A Analys | is Repo | ort Designer |          |           |               |             |                                                                                                    |        |           |        |       |          | Ţ        |
|---|------|----------|---------|--------------|----------|-----------|---------------|-------------|----------------------------------------------------------------------------------------------------|--------|-----------|--------|-------|----------|----------|
|   | Def  | inition  | Fields  | Sort/Limit   | Output   | Selection | s Report Pre  | ferences    | Document Sele                                                                                                  | ctions | Data Sele | ctions | Comm  | nent SO  | QL Query |
|   | 3    | Source   |         | Field Name   |          | Width     | Display Width | n Display I | abel                                                                                                    | Rang   | е         | Group  | Total | Blank Ze | ro Visib |
|   |      | AP Expe  | enses   | AnalysisCod  | е        | 8         | ŧ             | 3 Analysis  | Code                                                                                                    |        |           | 1      |       |          |          |
|   |      | AP Cred  | ditors  | CreditorCode | e        | 16        | 10            | 6 Creditor  | Code                                                                                                    |        |           |        |       |          | - 2      |
|   | 쾃    | AP Expe  | enses   | GLAccountC   | ode      | ▼ 8       | ŧ             | B GL Acco   | unt Code                                                                                                    |        |           | 1      |       |          | - 2      |
|   |      |          |         |              |          |           |               |             |                                                                                                    |        |           |        |       |          |          |
|   | a    |          |         |              |          |           |               |             |                                                                                                    |        |           |        |       |          |          |
|   |      | <u> </u> | J       | - A-0        | المسجر ا | no.       |               |             | the second second second second second second second second second second second second second second second s |        | man la    |        |       |          | and a    |

4. Select the GLAccountCode line you added and click the Up arrow.

| 1 | 🖉 P      | A Analysis I | Repor | rt Designer  |           |              |               |           |          |              |             |          |       |                                                                                                    |                                                                                                    | • 💌    |
|---|----------|--------------|-------|--------------|-----------|--------------|---------------|-----------|----------|--------------|-------------|----------|-------|----------------------------------------------------------------------------------------------------|----------------------------------------------------------------------------------------------------|--------|
|   | Def      | inition Fie  | elds  | Sort/Limit   | Output \$ | Selections   | s Report Pref | erences   | Docume   | nt Selection | ns Data Sel | lections | Comr  | nent SQL (                                                                                                    | Query                                                                                                    |        |
|   | <b>P</b> | Source       | F     | ield Name    |           | Width        | Display Width | Display I | Label    | Ra           | nge         | Group    | Total | Blank Zero                                                                                                    | Visible                                                                                                    | Expres |
|   | B        | AP Expens    | ses A | nalysisCode  | e         | 8            | 8             | Analysis  | Code     |              |             | 1        |       |                                                                                                    | <ul> <li>✓</li> </ul>                                                                                                    | j j    |
|   |          | AP Credito   | ors C | CreditorCode |           | 16           | 16            | Creditor  | Code     |              |             |          |       |                                                                                                    | <ul> <li>Image: A set of the set of the</li></ul> | - 8    |
|   | ЗŤ,      | AP Expension | ses   | -AccountCo   | de        | 8            | 8             | GL Acco   | unt Code |              |             | 1        |       |                                                                                                    | ~                                                                                                    | 2      |
|   |          |              |       |              |           |              |               |           |          |              |             |          |       |                                                                                                    |                                                                                                    |        |
|   |          |              |       |              |           |              |               |           |          |              |             |          |       |                                                                                                    |                                                                                                    |        |
|   |          |              |       |              |           |              |               |           |          |              |             |          |       |                                                                                                    |                                                                                                    | - P    |
|   |          |              |       |              |           |              |               |           |          |              |             |          | _     |                                                                                                    |                                                                                                    |        |
| Ч | ~        | h            |       | former (     |           | A CONTRACTOR |               |           |          |              |             |          |       | Change, Street, Street | hard and                                                                                                    |        |

So that GLAccountCode is underneath AnalysisCode (as shown below).

|   | 💋 P. | A Analysis Repo | rt Designer  |        |            |                                                                                                    |            |                |       |          |         |       |            |                                                                                                    |           |
|---|------|-----------------|--------------|--------|------------|----------------------------------------------------------------------------------------------------|------------|----------------|-------|----------|---------|-------|------------|----------------------------------------------------------------------------------------------------|-----------|
|   | Def  | inition Fields  | Sort/Limit   | Output | Selections | Report Prefe                                                                                                    | rences     | Document Selec | tions | Data Sel | ections | Comn  | nent SQL C | Query                                                                                                    |           |
|   | 2    | Source F        | Field Name   |        | Width [    | Display Width D                                                                                                    | )isplay L  | abel           | Range | e        | Group   | Total | Blank Zero | Visible                                                                                                    | Expt      |
|   |      | AP Expenses     | AnalysisCod  | е      | 8          | 8 A                                                                                                    | Analysis   | Code           |       |          | 1       |       |            | <ul> <li>✓</li> </ul>                                                                                                    |           |
|   |      | AP Expenses     | -AccountC    | ode    | 8          | 8 0                                                                                                    | GL Accou   | int Code       |       |          | 1       |       |            | <ul> <li>Image: A set of the set of the</li></ul> | 3         |
|   | ₹    | AP Creditors    | CreditorCode | e      | 16         | 16 0                                                                                                    | Creditor ( | Code           |       |          |         |       |            | <ul> <li></li> </ul>                                                                                                    |           |
|   | 2    |                 |              |        |            |                                                                                                    |            |                |       |          |         |       |            |                                                                                                    |           |
|   |      |                 |              |        |            |                                                                                                    |            |                |       |          |         |       |            |                                                                                                    | <b></b> , |
| Į |      |                 |              |        |            |                                                                                                    |            |                |       |          |         |       |            |                                                                                                    |           |
| Y | r    |                 |              |        |            | Section of the section of the sectio |            |                |       |          |         | ment  |            |                                                                                                    |           |

5. Insert a new line at the bottom and select Summary in the Source and OutstandingAmountInvoiceBs in the Field Name

|   | 💋 P. | A Analysi | is Repo  | rt Designer  |                   |           |           |      |                       |       |            |      |       |       |            |               |
|---|------|-----------|----------|--------------|-------------------|-----------|-----------|------|-----------------------|-------|------------|------|-------|-------|------------|---------------|
|   | Def  | inition   | Fields   | Sort/Limit   | Output Selections | Report Pr | eferences | Do   | cument Selections     | Data  | Selections | Cor  | nment | SQL 0 | λuery      |               |
|   |      | Source    | F        | ield Name    |                   | Width     | Display W | idth | Display Label         |       | Range      |      | Group | Total | Blank Zero | Visible       |
|   |      | AP Expe   | enses A  | nalysisCod   | e                 | 8         |           | 8    | Analysis Code         |       |            |      | 1     |       |            |               |
|   |      | AP Expe   | enses G  | GLAccountC   | ode               | 8         |           | 8    | GL Account Code       |       |            |      | 1     |       |            |               |
|   | 쾃    | AP Cred   | litors C | CreditorCode | e                 | 16        |           | 16   | Creditor Code         |       |            |      |       |       |            | - S,          |
|   |      | Summa     | iry C    | Dutstanding/ | AmountInvoiceBs   |           |           | 10   | Outstanding Amoun     | t Inv |            |      | -     | ~     |            | 2             |
|   | a    |           |          |              |                   |           |           |      |                       |       |            |      |       |       |            |               |
|   |      |           |          |              |                   |           |           |      |                       |       |            |      |       |       |            | $\rightarrow$ |
| ų |      | L         | hand     |              |                   | <b></b> _ |           |      | and the second second |       | -          | ~~~~ |       | است   |            | 1             |

- 6. To make the report easier to read at the top level, remove the Display Label for Analysis Code and remove the Display Label for GL Account Code and replace it with a dash, this gives the Expense Code followed by a dash then the GL Account printing at the top level.
- 7. Change the Display Label for Outstanding Amount Invoice Bs to Accrual Amount

| , | P/   | A Analysis Rej | oort Designer       |            |           |            |           |                |          |         |         |       |
|---|------|----------------|---------------------|------------|-----------|------------|-----------|----------------|----------|---------|---------|-------|
|   | Defi | nition Field   | Sort/Limit Output   | Selections | Report Pr | references | Docum     | ent Selections | Data Sel | ections | Comment | SQL Q |
|   | *    | Source         | Field Name          |            | Width     | Display W  | idth Disp | lay Label      |          | Rar     | nge     | Group |
|   | Ð    | AP Expenses    | AnalysisCode        |            | 8         |            | 8         |                |          |         |         | 1     |
|   |      | AP Expenses    | GLAccountCode       |            | 8         |            | 8 -       |                |          |         |         | 1,    |
|   | 쾃    | AP Creditors   | CreditorCode        |            | 16        |            | 16 Cred   | litor Code     |          |         |         |       |
|   | 2    | Summary        | OutstandingAmountIr | voiceBs    |           |            | 10 Accr   | ual Amount     |          |         |         |       |
| ſ | 2    |                |                     |            |           |            |           |                |          |         |         |       |
| ø | Ľ    |                | - and               | _          |           |            |           |                |          | -       |         |       |

8. Click the Output Selections tab and enter a Report Title which will be displayed on the report. You may select the checkboxes to hide the filters and selections etc. if you don't want them included at the top of your report.

| 💋 PA Analysis Report [ | Designer  |                    |                                                                                                    |                       |                 |         | - • •      |
|------------------------|-----------|--------------------|----------------------------------------------------------------------------------------------------|-----------------------|-----------------|---------|------------|
| Definition Fields S    | ort/Limit | Output Selections  | Report Preferences                                                                                                    | Document Selections   | Data Selections | Comment | SQL Query  |
| Destination            | Screen    | ~                  |                                                                                                    |                       |                 |         |            |
| Format                 |           | <b>~</b>           |                                                                                                    |                       |                 |         | 2          |
| File Name              |           |                    |                                                                                                    |                       |                 |         |            |
| Column headers         |           |                    |                                                                                                    |                       |                 |         |            |
| Report Title           | Accrued   | Expenses by Credit | or                                                                                                    |                       |                 |         |            |
| Hide Filters           | 🔳 Hide    | Selections         |                                                                                                    |                       |                 |         |            |
| Hide Sorting           | 🔳 Hide    | Report Definition  |                                                                                                    |                       |                 |         |            |
| Report Comment         |           |                    |                                                                                                    |                       |                 |         |            |
| Same and the           |           |                    | And a start of the start of the | and the second second | - Aller         |         | - Andrew - |

9. Click the Document Selections Tab and tick 'Unprocessed' and Untick 'Processed'

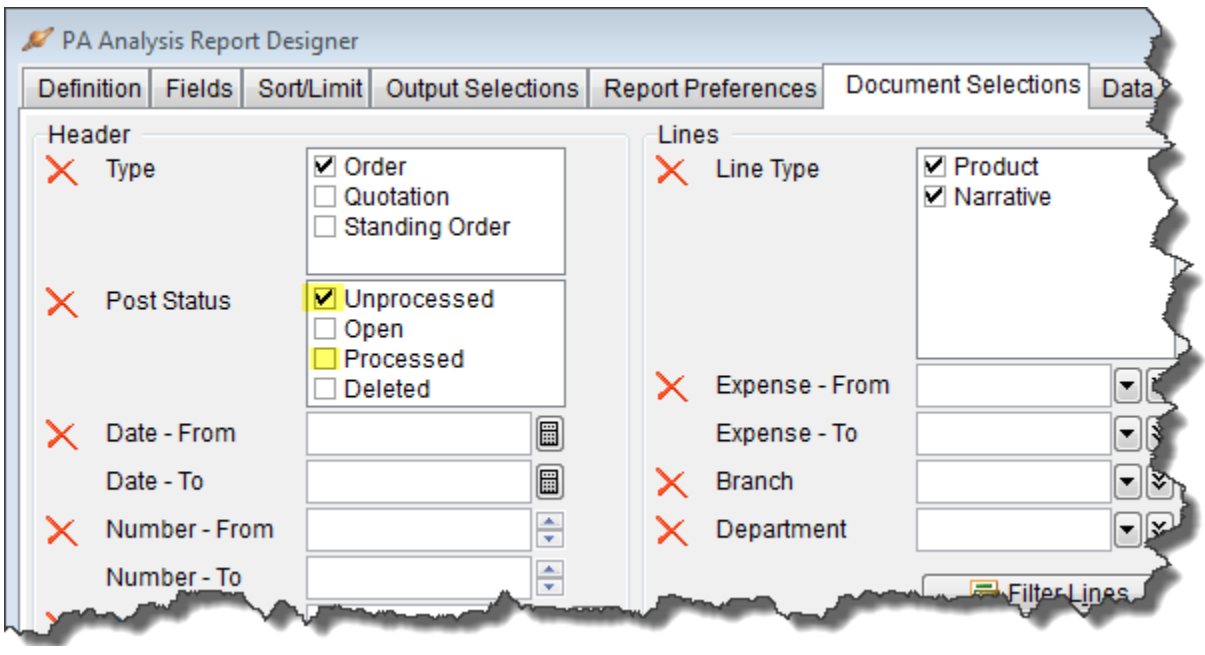

10. Press Run to run the report to screen to see what it looks like. You can optionally save your report at this time.

|                          | ngs Limited          | Analysis : Period<br>Period : Sep 2013<br>Document Types : Order |     |
|--------------------------|----------------------|------------------------------------------------------------------|-----|
|                          | Sorted By: APExp     | enses_AnalysisCode, APCreditors_CreditorCo                       | ode |
| Creditor Code            | Accrual Amount       |                                                                  | 1   |
| PUR - 2200.000<br>CONWAY | \$141.00<br>\$141.00 |                                                                  | 1   |
| TIM - 2200.000<br>RIGHT  | \$850.60<br>\$850.60 |                                                                  | ~   |

- 11. If you are happy with the way the report displays, press the Escape key on the keyboard and then save the definition file or make further changes as required.
- 12. After the report has been saved, you can click

📑 Add To Navigator...

This brings up the Script Shortcut Editor, showing the Shortcut Type, Report Name and where in the Navigator the report will show.

You may also want to select a User Code so the report only displays in the Navigator for the selected User. If you leave it blank it is available to all Users with at least read access to Purchase Analysis reports.

| 🔎 Script Shortcut | Editor 🗖 🗖 🖾                                   |
|-------------------|------------------------------------------------|
| Shortcut Type     | PA Report 💌                                    |
| Report Name       | Accrued Expenses by Creditor.pfn               |
| User Code         |                                                |
| Shortcut Key      |                                                |
| Glyph             |                                                |
|                   |                                                |
| Available on To   | oolbar                                         |
| Button details    |                                                |
| Button Order      | v                                              |
| Button Hint       |                                                |
| 🔽 Available in Na | avigator                                       |
| Navigator det     | ails                                           |
| Tab Name          | Reports                                        |
| Tab Order         | 0                                              |
| Action Name       | Purchase Analysis\Accrued Expenses by Creditor |
| Navigator Ord     | er 10 🚔                                        |
|                   | Save Cancel                                    |

See the help for more details on the Script Shortcut Editor.

13. Press Save and the report will show in the Navigator

| 🖉 Navigator                  | $\rightarrow$ |
|------------------------------|---------------|
| Maintain Tasks Reports Setup | 5             |
| Accounts Receivable          |               |
| inventory Control            | - 3           |
| 🗋 Invoicing System           | - 💎           |
| Order Entry                  |               |
| 🗋 Sales Analysis             | 2             |
| Accounts Payable             | - 2           |
| Purchase Orders              | T             |
| 🔁 Purchase Analysis          |               |
| Accrued Expenses by Creditor | Y             |
| 🖹 Run Analysis Report        | <             |
| 🧾 Analysis Report Designer   | 1             |
| Cash Book                    | ٠             |
| Fixed Assets                 |               |
| General Ledger               | - 7           |
| Job Costing                  | - 🔻           |
| Job Analysis                 | - 🦿           |
| Special Pricing              |               |
| Company                      | 1             |
|                              |               |

### **Supplier by Product**

In this example, design a report showing the Products received grouped by Supplier.

Navigator > Reports > Purchase Analysis > Analysis Report Designer

- 1. Change the Analysis Type set to Shipments. In the Analyse grid, select AP Creditors then select IC Products. This gives AP Creditors as the top level followed by IC Products.
- 2. Click the beside As At Period so that a green tick appears, this means the Period selection will be available when the report is run, allowing any period to be selected.

Note: You can also tick 'Advanced Analysis' to make other fields available to select on the Fields tab for AP Creditors, such Balance1 and Balance Current, and for IC Products fields such as Qty in Stock and Qty Available, but be aware that these are 'as at now' figures, not figures based off your Analysis Range.

| 🔎 PA Analy  | /sis Repor | t Designer |                   |                    |                     |                 |         |           | • ×           |
|-------------|------------|------------|-------------------|--------------------|---------------------|-----------------|---------|-----------|---------------|
| Definition  | Fields     | Sort/Limit | Output Selections | Report Preferences | Document Selections | Data Selections | Comment | SQL Query |               |
| -Analysis T | ype        |            |                   |                    |                     |                 |         |           |               |
| © Pur       | chase Or   | ders       | Shipments         |                    |                     |                 |         |           |               |
| Analys      | e          |            |                   |                    |                     |                 |         |           |               |
| AP Cr       | editors    |            |                   |                    |                     |                 |         |           |               |
| IC Pro      | ducts      |            |                   |                    |                     |                 |         |           |               |
|             |            |            |                   |                    |                     |                 |         |           |               |
|             |            |            |                   |                    |                     |                 |         |           |               |
| Analysis F  | Range —    |            |                   | Crosstab           |                     |                 |         |           |               |
| Analy       | sis        | Period     | <b>~</b>          | Crosstab Re        | eport               |                 |         |           |               |
| 🖌 🖌 As At   | Period     | Sep 20     | 13 💌              | <b>A</b>           | 🖂 per Colun         | าท              |         |           |               |
| X From      | Period     |            | ✓                 | Count from @       | ) Start of Range    |                 |         |           |               |
| To Pe       | eriod      |            | ✓                 |                    | End of Range        |                 |         |           |               |
| X From      | Date       |            |                   |                    |                     |                 |         |           |               |
| To Da       | ate        |            |                   | Advanced Ana       | Ilysis              |                 |         |           |               |
|             |            |            |                   |                    |                     |                 |         |           |               |
| 🕞 🔓 Loa     | d          | 🔒 Save     | Add To            | Navigator 🗍 🗐 S    | ave Query As        |                 |         |           | ▶ <u>R</u> un |

3. Click the Fields tab and you'll see that the first line is already populated with AP Creditors – Creditor Code, and the second line with IC Products–Product Code. These are the primary keys for these Analysis Groups. Because the report has two levels of grouping, Accredo puts a 1 in the Group field for the first group. 1 is the outer most level and means this report will be grouped by Creditor Code.

| PA Analysis Re | port Designer                                                             | Output Calactions                                                                                                    | Danat Brafe                                                                                                    |                                                                                                    | Degument Calar                                                                                                    | tiona                                                                                                    | Data Sala                                                                                                    | ationa                                                                                                    | Comm                                                                                                    |                                                                                                    |                                                                                                    |
|----------------|---------------------------------------------------------------------------|----------------------------------------------------------------------------------------------------|----------------------------------------------------------------------------------------------------|----------------------------------------------------------------------------------------------------|----------------------------------------------------------------------------------------------------|----------------------------------------------------------------------------------------------------|----------------------------------------------------------------------------------------------------|----------------------------------------------------------------------------------------------------|----------------------------------------------------------------------------------------------------|----------------------------------------------------------------------------------------------------|----------------------------------------------------------------------------------------------------|
| ennition       | SonvLimit                                                                 | Output Selections                                                                                                    | Report Prefe                                                                                                    | erences                                                                                                    | Document Selec                                                                                                    | cuons                                                                                                    | Data Sele                                                                                                    | cuons                                                                                                    | Comm                                                                                                    | ent   SQL (                                                                                                    |                                                                                                    |
| Source         | Field Name                                                                | Width                                                                                                    | Display Width I                                                                                                    | Display L                                                                                                    | abel                                                                                                    | Range                                                                                                    |                                                                                                    | Group                                                                                                    | Total E                                                                                                    | Blank Zero                                                                                                    | Visit                                                                                                    |
| AP Creditors   | s CreditorCode                                                            | 16                                                                                                    | 16                                                                                                    | Creditor (                                                                                                    | Code                                                                                                    |                                                                                                    |                                                                                                    | 1                                                                                                    |                                                                                                    |                                                                                                    |                                                                                                    |
| IC Products    | oductCode                                                                 | 28                                                                                                    | 28                                                                                                    | Product C                                                                                                    | Code                                                                                                    |                                                                                                    |                                                                                                    |                                                                                                    |                                                                                                    |                                                                                                    |                                                                                                    |
|                |                                                                           |                                                                                                    |                                                                                                    |                                                                                                    |                                                                                                    |                                                                                                    |                                                                                                    |                                                                                                    |                                                                                                    |                                                                                                    |                                                                                                    |
| t l            |                                                                           |                                                                                                    |                                                                                                    |                                                                                                    |                                                                                                    |                                                                                                    |                                                                                                    |                                                                                                    |                                                                                                    |                                                                                                    |                                                                                                    |
|                | ( Jones                                                                   |                                                                                                    | A second                                                                                                    |                                                                                                    | -                                                                                                    |                                                                                                    |                                                                                                    |                                                                                                    |                                                                                                    |                                                                                                    |                                                                                                    |
|                | PA Analysis Re<br>efinition Fiel<br>Source<br>AP Creditors<br>IC Products | PA Analysis Report Designer<br>efinition Fields Sort/Limit<br>Source Field Name<br>AP Creditors CreditorCode<br>IC Products <b>⊙oductCode</b> | PA Analysis Report Designer<br>efinition Fields Sort/Limit Output Selections<br>Source Field Name Width<br>AP Creditors CreditorCode 16<br>IC Products SoductCode 28 | PA Analysis Report Designer<br>efinition Fields Sort/Limit Output Selections Report Prefe<br>Source Field Name Width Display Width<br>AP Creditors CreditorCode 16 16<br>IC Products <b>○oductCode</b> 28 28 | PA Analysis Report Designer<br>efinition Fields Sort/Limit Output Selections Report Preferences<br>Source Field Name Width Display Width Display L<br>AP Creditors CreditorCode 16 16 Creditor 0<br>IC Products OductCode 28 28 Product 0 | PA Analysis Report Designer<br>efinition Fields Sort/Limit Output Selections Report Preferences Document Select<br>Source Field Name Width Display Width Display Label<br>AP Creditors CreditorCode 16 16 Creditor Code<br>IC Products OductCode 28 28 Product Code | PA Analysis Report Designer<br>efinition Fields Sort/Limit Output Selections Report Preferences Document Selections<br>Source Field Name Width Display Width Display Label Range<br>AP Creditors CreditorCode 16 16 Creditor Code<br>IC Products OductCode 28 28 Product Code | PA Analysis Report Designer<br>efinition Fields Sort/Limit Output Selections Report Preferences Document Selections Data Sele<br>Source Field Name Width Display Width Display Label Range<br>AP Creditors CreditorCode 16 16 Creditor Code<br>IC Products OductCode 28 28 Product Code | PA Analysis Report Designer<br>efinition Fields Sort/Limit Output Selections Report Preferences Document Selections Data Selections<br>Source Field Name Width Display Width Display Label Range Group<br>AP Creditors CreditorCode 16 16 Creditor Code 1<br>IC Products OductCode 28 28 Product Code | Source       Field Name       Width       Display Width       Display Label       Range       Group Total       E         AP Creditors       CreditorCode       16       16       Creditor Code       1         IC Products       OductCode       28       28       Product Code       1 | Source       Field Name       Width       Display Width       Display Label       Range       Group Total       Blank Zero         AP Creditors       CreditorCode       16       16       Creditor Code       1         IC Products       OductCode       28       28       Product Code       1 |

4. Under Source and Field Name, make the following selections

| Source       | Field Name     |
|--------------|----------------|
| AP Creditors | CreditorName   |
| Summary      | Quantity       |
| Summary      | ExtendedCostBS |

| ø     | PA Analysis Rep | ort Designer      |            |                 |           |                       |       |                 |       |            |       |
|-------|-----------------|-------------------|------------|-----------------|-----------|-----------------------|-------|-----------------|-------|------------|-------|
| De    | finition Field  | Sort/Limit Output | Selections | Report Prefe    | erences   | Document Sele         | tions | Data Selections | Com   | ment SQL ( | Query |
|       | Source          | Field Name        | Width [    | Display Width I | Display L | .abel                 | Range | e Group         | Total | Blank Zero | Visil |
|       | AP Creditors    | CreditorCode      | 16         | 16              | Creditor  | Code                  |       | 1               |       |            |       |
|       | IC Products     | ProductCode       | 28         | 28              | Product ( | Code                  |       |                 |       |            | 6     |
|       | AP Creditors    | CreditorName      | 40         | 40              | Creditor  | Name                  |       | 1               |       |            | 1     |
|       | Summary         | Quantity          |            | 10              | Quantity  |                       |       |                 | ~     |            |       |
|       | Summary         | ExtendedCostBs    |            | 10              | Extended  | d Cost Bs             |       |                 | ~     |            |       |
|       | 1               |                   |            |                 |           |                       |       |                 |       |            |       |
| سمارا | -               |                   |            |                 | . 🔺       | and the second second | -     |                 |       |            |       |

5. Select the CreditorName line you added and click the Up arrow.

| 💉 F | 💅 PA Analysis Report Designer |                   |            |                         |                |       |                 |          |  |  |  |  |
|-----|-------------------------------|-------------------|------------|-------------------------|----------------|-------|-----------------|----------|--|--|--|--|
| De  | finition Fields               | Sort/Limit Output | Selections | Report Preferences      | Document Selec | tions | Data Selections | Corr     |  |  |  |  |
|     | Source                        | Field Name        | Width [    | Display Width Display L | abel           | Range | Group           | Tota)>   |  |  |  |  |
| P   | AP Creditors                  | CreditorCode      | 16         | 16 Creditor             | Code           |       | 1               |          |  |  |  |  |
|     | IC Products                   | ProductCode       | 28         | 28 Product              | Code           |       |                 |          |  |  |  |  |
|     | AP Creditors                  | CreditorName      | ▼ 40       | 40 Creditor             | Name           |       | 1               | 1        |  |  |  |  |
|     | Summary                       | Quantity          |            | 10 Quantity             |                |       |                 | - 📢      |  |  |  |  |
|     | Summary                       | ExtendedCostBs    |            | 10 Extended             | d Cost Bs      |       |                 | - 🗸      |  |  |  |  |
|     |                               |                   |            |                         |                |       |                 | - 2      |  |  |  |  |
|     |                               |                   |            |                         |                |       |                 | <b>_</b> |  |  |  |  |

So that CreditorName is underneath CreditorCode (as shown below).

| ø | 🖉 PA Analysis Report Designer 🛛 🕞 🖾 |               |                  |        |                                        |                         |                |       |                 |       |         |            |
|---|-------------------------------------|---------------|------------------|--------|----------------------------------------|-------------------------|----------------|-------|-----------------|-------|---------|------------|
| C | efi                                 | nition Field: | Sort/Limit Outpo | ut Sel | lections                               | Report Preferences      | Document Selec | tions | Data Selections | Com   | ment    | QL Query   |
|   | •                                   | Source        | Field Name       |        | Width                                  | Display Width Display I | abel           | Rang  | e Group         | Total | Blank Z | ero Visibl |
|   |                                     | AP Creditors  | CreditorCode     |        | 16                                     | 16 Creditor             | Code           |       | 1               |       |         |            |
|   |                                     | AP Creditors  | CreditorName     |        | 40                                     | 40 Creditor             | Name           |       | 1               |       |         | Y          |
|   | ₽                                   | IC Products   | ProductCode      |        | 28                                     | 28 Product              | Code           |       |                 |       |         | Ý          |
|   | Ì                                   | Summary       | Quantity         |        |                                        | 10 Quantity             |                |       |                 | ~     |         |            |
|   | ลไ                                  | Summary       | ExtendedCostBs   |        |                                        | 10 Extende              | d Cost Bs      |       |                 | ~     |         |            |
|   |                                     |               |                  |        | ~~~~~~~~~~~~~~~~~~~~~~~~~~~~~~~~~~~~~~ |                         |                | -     |                 |       | ~~      |            |

- 6. Improve the presentation of the report by making the following changes:
  - a. Remove the tick in the Visible column for Creditor Code
  - b. Remove the Display Label for Creditor Name
  - c. Change the Display Label for Quantity to Qty
  - d. Change the Display Label for Extended Cost Bs to Total Cost (NZD)
  - e. Change the Display width for Product Code to 40
  - f. Remove the tick in the Total Column for Quantity (as it does not make sense to total quantities of different products).

| ø | PA Analysis Rep | ort Designer      |            |                                                                                                    |                    |              |         |            |             |                       |     |
|---|-----------------|-------------------|------------|----------------------------------------------------------------------------------------------------|--------------------|--------------|---------|------------|-------------|-----------------------|-----|
| D | efinition Field | Sort/Limit Output | Selections | Report Preferences                                                                                                    | Document Selection | ons Data Sel | ections | Comment    | SQL Quer    | y j                   | 3   |
|   | Source          | Field Name        | Width D    | Display Width Display L                                                                                                    | _abel Ra           | ange         | Group 1 | Fotal Blan | k Zero Visi | ible Ex               | pr. |
| E | AP Creditors    | CreditorCode      | 16         | 16 Creditor                                                                                                    | Code               |              | 1       |            |             | 4                     | 1   |
|   | AP Creditors    | CreditorName      | 40         | 40                                                                                                    |                    |              | 1       |            |             | ✓ <sup>1</sup>        | 5   |
|   | IC Products     | ProductCode       | 28         | 40 Product                                                                                                    | Code               |              |         |            |             | <ul> <li>I</li> </ul> | 5   |
|   | Summary         | Quantity          |            | 10 Qty                                                                                                    |                    |              |         |            |             | <ul> <li></li></ul>   | 2   |
|   | Summary         | ExtendedCostBs    |            | 10 Total Co                                                                                                    | st (NZD)           |              |         | ×          |             | V 3                   | 5   |
|   | 1               |                   |            |                                                                                                    |                    |              |         |            |             |                       | 2   |
|   |                 |                   |            |                                                                                                    |                    |              |         |            |             |                       | λ   |
|   |                 |                   |            | -                                                                                                    |                    |              |         |            |             |                       | ~   |
|   |                 |                   |            | and the second second s |                    |              | ~       |            |             |                       |     |

7. Click the Output Selections tab and enter a Report Title to be displayed on the report. You may select the checkboxes to hide the filters and selections etc if you don't want them included at the top of your report.

| 💋 PA Analysis Repo | rt Designer |                   |                    |                                                                                                    |                 |      |
|--------------------|-------------|-------------------|--------------------|----------------------------------------------------------------------------------------------------|-----------------|------|
| Definition Fields  | Sort/Limit  | Output Selections | Report Preferences | Document Selections                                                                                                    | Data Selections | Comp |
| Destination        | Screen      | ~                 |                    |                                                                                                    |                 | 1    |
| Format             |             | <b>~</b>          |                    |                                                                                                    |                 |      |
| File Name          |             |                   |                    |                                                                                                    |                 |      |
| Column headers     |             |                   |                    |                                                                                                    |                 |      |
| Report Title       | Supplier    | by Product        |                    |                                                                                                    |                 | - 4  |
| Hide Filters       | Hide        | Selections        |                    |                                                                                                    |                 | -    |
| Hide Sorting       | Hide        | Report Definition |                    |                                                                                                    |                 |      |
| Report Comment     |             |                   |                    |                                                                                                    |                 |      |
|                    |             |                   |                    |                                                                                                    |                 |      |
|                    | مظلم        |                   |                    |                                                                                                    |                 |      |
| and the second for |             |                   | the second second  | and the second second s |                 |      |

8. Click the Report Preferences Tab and tick 'Label Group Totals' to show the grouping fields in italics next to group totals.

| 🔎 PA Analysis Report              | Designer                     |                    |  |  |  |  |  |  |  |
|-----------------------------------|------------------------------|--------------------|--|--|--|--|--|--|--|
| Definition Fields                 | Sort/Limit Output Selections | Report Preferences |  |  |  |  |  |  |  |
| Report Options Start new page of  | on main group break          |                    |  |  |  |  |  |  |  |
| Include records with empty detail |                              |                    |  |  |  |  |  |  |  |
| Totals only                       |                              |                    |  |  |  |  |  |  |  |
| Label group total                 | Is                           |                    |  |  |  |  |  |  |  |
| Reporting Fonts                   |                              | Page Layout        |  |  |  |  |  |  |  |
| Title                             | Arial 16                     | Automatic          |  |  |  |  |  |  |  |
| Selections                        | Arial 12                     | 💿 Portrait 🥤       |  |  |  |  |  |  |  |
| Column Headings                   | Arial 9                      | C Landscape        |  |  |  |  |  |  |  |
| Roup 4                            | Service Service Services     | NipreMargin        |  |  |  |  |  |  |  |

Press **Run** to run the report to screen to see what it looks like. You can optionally save your report at this time.

# Purchase Analysis - Supplier by Product ABC Holdings Limited

#### Analysis : Period Period : Sep 2013 Document Types : Shipment Post Status : Processed Sorted By: APCreditors\_CreditorCode, ICProducts\_ProductCode

| Product Code                        | Qty     | Total Cost (NZD) |
|-------------------------------------|---------|------------------|
| Brassworks Ltd                      |         |                  |
| BRASS52LOCK                         | 48.00   | \$1,184.74       |
| VIC10BRASS                          | 122.00  | \$434.34         |
| VIC32BRASS55                        | 181.00  | \$750.86         |
| VIC38BRASSK                         | 42.00   | \$438.60         |
| Brassworks Ltd                      |         | \$2,808.54       |
| Conway Native Timber Fittings Ltd   |         |                  |
| OVALMIRROR                          | 84.00   | \$3,528.00       |
| P25MMDR                             | 2832.00 | \$2,832.00       |
| P30MMRRK                            | 1079.00 | \$1,079.00       |
| P45MMRRK                            | 832.00  | \$832.00         |
| Conway Native Timber Fittings Ltd   |         | \$8,271.00       |
| Right Brothers Timber Merchants Ltd |         |                  |
| TIOMMRD                             | 404.10  | \$808.20         |
| T140MMR                             | 608.20  | \$4,257.40       |
| T145MMR                             | 729.05  | \$5,103.35       |
| T180MMR                             | 761.00  | \$6,088.00       |
| T180MMTR                            | 165.60  | \$1,821.60       |
| T1MLR                               | 287.00  | \$16,646.00      |
| T1MPLY                              | 723.25  | \$3,616.25       |
| T200MMR                             | 881.80  | \$11,463.40      |
| T25MMRF                             | 403.10  | \$403.10         |
| T40MMR                              | 630.00  | \$1,260.00       |
| T470MMLR                            | 879.30  | \$29,896.20      |
| T70SQR                              | 478.00  | \$3,346.00       |
| T90MMRT&G                           | 3027.10 | \$6,054.20       |
| T95MMR                              | 686.70  | \$2,746.80       |
| Right Brothers Timber Merchants Ltd |         | \$93,510.50      |
|                                     |         | \$104,590.04     |

- 9. If you are happy with the way the report displays, press the Escape key on the keyboard and then save the definition file or make further changes as required.
- 10. Once the report is saved you can press Add to Navigator so that your report can be run straight from the Navigator. See steps 12 and 13 on the first PA report for more details.

#### **Supplier Monthly Spend this Year**

In this example, design a report showing the total value spent for each supplier this financial year.

Navigator > Reports > Purchase Analysis > Analysis Report Designer

- 1. Change the Analysis Type set to Shipments. In the Analyse grid, select AP Creditors.
- 2. In the Analysis Range, choose 'Year' in the Analysis Drop down, to analyse shipments across the current financial year.
- 3. Tick the Crosstab Report checkbox, this allows the information to be printed in monthly columns i.e. 1 period per column as shown.

Note: You can also tick 'Advanced Analysis' to make other fields available to select on the fields tab for AP Creditors, fields such Balance1 and Balance Current, but be aware that these are 'as at now' figures, not figures based off your Analysis Range.

| 💉 P       | A Analysis Repo | ort Designer |                   |                    |                     |                 |         | - • •         |  |  |
|-----------|-----------------|--------------|-------------------|--------------------|---------------------|-----------------|---------|---------------|--|--|
| De        | finition Fields | Sort/Limit   | Output Selections | Report Preferences | Document Selections | Data Selections | Comment | SQL Query     |  |  |
| Ana       | alysis Type —   |              |                   |                    |                     |                 |         |               |  |  |
|           | Purchase O      | rders        | Shipments         |                    |                     |                 |         |               |  |  |
|           | Analyse         |              |                   |                    |                     |                 |         |               |  |  |
|           | AP Creditors    |              |                   |                    |                     |                 |         |               |  |  |
| B.        |                 |              |                   |                    |                     |                 |         |               |  |  |
|           |                 |              |                   |                    |                     |                 |         |               |  |  |
|           |                 |              |                   |                    |                     |                 |         |               |  |  |
|           |                 |              |                   |                    |                     |                 |         |               |  |  |
| Ana       | alysis Range –  |              |                   | Crosstab           |                     |                 |         |               |  |  |
|           | Analysis        | Year         | <u> </u>          | Crosstab Re        | port                |                 |         |               |  |  |
| $ \times$ | As At Period    | Sep 20       | 13 💌              | 1 🊔 Perio          | ds 🔽 per Colum      | าท              |         |               |  |  |
| $ \times$ | From Period     |              |                   | Count from @       | Start of Range      |                 |         |               |  |  |
|           | To Period       |              | ✓                 | )                  | End of Range        |                 |         |               |  |  |
| $\times$  | From Date       |              |                   |                    |                     |                 |         |               |  |  |
|           | To Date         |              |                   | Advanced Ana       | lysis               |                 |         |               |  |  |
|           |                 |              |                   |                    |                     |                 |         |               |  |  |
|           | 🔉 <u>L</u> oad  | Save         | 📑 <u>A</u> dd To  | Navigator          | ave Query As        |                 |         | ▶ <u>R</u> un |  |  |
|           |                 |              |                   | -                  |                     |                 |         |               |  |  |

4. Click the Fields Tab. Under Source and Field Name, make the following selections, you will need to select ExtendedCostBS twice as one will be a total (as listed below).

| Source       | Field Name     |
|--------------|----------------|
| AP Creditors | CreditorName   |
| AP Creditors | PhoneNo        |
| Summary      | ExtendedCostBS |
| Summary      | ExtendedCostBS |

| 💉 P | 🖉 PA Analysis Report Designer |                   |             |                |                 |  |  |  |  |  |  |
|-----|-------------------------------|-------------------|-------------|----------------|-----------------|--|--|--|--|--|--|
| De  | finition Fields               | Sort/Limit Output | t Selection | s Report Prefe | erences Doc     |  |  |  |  |  |  |
|     | Source                        | Field Name        | Width       | Display Width  | Display Label   |  |  |  |  |  |  |
| E   | AP Creditors                  | CreditorCode      | 16          | 16             | Creditor Code 🌽 |  |  |  |  |  |  |
|     | AP Creditors                  | CreditorName      | 40          | 40             | Creditor Name   |  |  |  |  |  |  |
| 코   | AP Creditors                  | PhoneNo           | 20          | 20             | Phone No 🛛 🥄    |  |  |  |  |  |  |
|     | Summary                       | ExtendedCostBs    |             | 10             | Extended Cost   |  |  |  |  |  |  |
|     | Summary                       | ExtendedCostBs    | ◄           | 10             | Extended Cost   |  |  |  |  |  |  |
|     | -                             |                   |             | -              |                 |  |  |  |  |  |  |

- 5. Remove the tick in the Visible column for Creditor Code
- 6. Change the Display Labels for the two Extended Cost Bs lines as shown below to make them clearer and use the Pipe Character (|) between words so they are word wrapped. The pipe character is found on your keyboard.

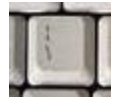

| Display Label | Change to       |
|---------------|-----------------|
| Summary       | Monthly Spend   |
| Summary       | Total Spend YTD |

- 7. Remove Crosstab from the Range field for the Total|Spend|YTD line. This will give a total column for all the months.
- 8. Change the Display Width for the Monthly|Spend and Total|Spend|YTD lines to 15

| 1 | 🔎 PA Analysis Report Designer 📃 💷 🎉 |                |                 |               |                         |                 |                                                                                                    |          |         |            |                       |       |
|---|-------------------------------------|----------------|-----------------|---------------|-------------------------|-----------------|----------------------------------------------------------------------------------------------------|----------|---------|------------|-----------------------|-------|
|   | Def                                 | inition Fields | Sort/Limit Outp | ut Selections | Report Preferences      | Document Select | tions Data Se                                                                                                    | lections | Comm    | ent SQL C  | luery                 |       |
|   | <b>P</b>                            | Source         | Field Name      | Width I       | Display Width Display I | Label F         | Range                                                                                                    | Group    | Total E | Blank Zero | Visible               | Expre |
|   | B                                   | AP Creditors   | CreditorCode    | 16            | 16 Creditor             | Code            |                                                                                                    |          |         |            |                       | 5     |
|   |                                     | AP Creditors   | CreditorName    | 40            | 40 Creditor             | Name            |                                                                                                    |          |         |            | ~                     | 3     |
|   | 쾃                                   | AP Creditors   | PhoneNo         | 20            | 20 Phone N              | 10              |                                                                                                    |          |         |            | <ul> <li>✓</li> </ul> |       |
|   |                                     | Summary        | ExtendedCostBs  |               | 15 Monthly              | Spend           | Crosstab                                                                                                    |          | ~       |            | ~                     | - 2   |
|   |                                     | Summary        | ExtendedCostBs  |               | 15 Total Sp             | end YTD         |                                                                                                    |          | ~       |            | ~                     | 2     |
|   |                                     |                |                 |               |                         |                 |                                                                                                    |          |         |            |                       | 3     |
| Ц | d a                                 |                |                 | A second      |                         | and the second  | and the second second sec |          |         |            |                       |       |

9. Click the Output Selections tab and enter a Report Title which will be displayed on the report. You may select the checkboxes to hide the filters and selections etc if you don't want them included at the top of your report.

| 🔎 PA Analysis Repo                                                                                                    | rt Designer |                    |                    |                     |                                                                                                    |
|----------------------------------------------------------------------------------------------------|-------------|--------------------|--------------------|---------------------|----------------------------------------------------------------------------------------------------|
| Definition Fields                                                                                                    | Sort/Limit  | Output Selections  | Report Preferences | Document Selections | Data Selections                                                                                                 |
| Destination                                                                                                    | Screen      | -                  |                    |                     | 1                                                                                                    |
| Format                                                                                                    |             | ~                  |                    |                     | 4                                                                                                    |
| File Name                                                                                                    |             |                    |                    |                     |                                                                                                    |
| Column headers                                                                                                    |             |                    |                    |                     |                                                                                                    |
| Report Title                                                                                                    | Supplier    | Monthly Spend this | Year               |                     |                                                                                                    |
| Hide Filters                                                                                                    | Hide        | Selections         |                    |                     | The second second second second second second second second second second second second second second second se |
| Hide Sorting                                                                                                    | Hide        | Report Definition  |                    |                     | 4                                                                                                    |
| Report Comment                                                                                                    |             |                    |                    |                     |                                                                                                    |
|                                                                                                    |             |                    |                    |                     |                                                                                                    |
|                                                                                                    |             |                    |                    |                     |                                                                                                    |
| -                                                                                                    | _           |                    |                    |                     |                                                                                                    |
| and the second second s |             |                    | V                  |                     |                                                                                                    |

10. Press Run to run the report to screen to see what it looks like. You can optionally save your report at this time.

| Purchase Analysis - Su<br>ABC Holdings Limited                                                                                      | pplier Monthly S                                      | pend this Ye                                                                                | ar                                                                                          |                                                                                             |                                                                                             |                                                                             |                                                                                | 30/09/2013<br>Page 1 of 1                                                                 |
|----------------------------------------------------------------------------------------------------|-------------------------------------------------------|---------------------------------------------------------------------------------------------|---------------------------------------------------------------------------------------------|---------------------------------------------------------------------------------------------|---------------------------------------------------------------------------------------------|-----------------------------------------------------------------------------|--------------------------------------------------------------------------------|-------------------------------------------------------------------------------------------|
| Analysis : Year<br>Period : Sep 2013<br>Document Types : Shipment<br>Post Status : Processed<br>Sorted By: APCreditors_CreditorCode |                                                       |                                                                                             |                                                                                             |                                                                                             |                                                                                             |                                                                             |                                                                                |                                                                                           |
| <u>Creditor Name</u><br>Brasworks Ltd<br>Conway Native Timber Fittings Ltd<br>Right Brothers Timber Merchants Ltd                   | Phone No<br>0871 555 8000<br>678 9342<br>0-9-435 6678 | Apr 2013<br>Monthly<br><u>Spend</u><br>\$863.93<br>\$5,365.00<br>\$46,362.90<br>\$52,591.83 | May 2013<br>Monthly<br><u>Spend</u><br>\$788.33<br>\$3,516.00<br>\$27,898.85<br>\$32,203.18 | Jun 2013<br>Monthly<br><u>Spend</u><br>\$548.01<br>\$3,619.00<br>\$32,849.80<br>\$37,016.81 | Jul 2013<br>Monthly<br><u>Spend</u><br>\$375.00<br>\$3,670.00<br>\$36,740.30<br>\$40,785.30 | Aug 2013<br>Monthly<br>\$233.83<br>\$2,229.00<br>\$20,591.30<br>\$23,054.13 | Sep 2013<br>Monthly<br>\$2,808.54<br>\$8,271.00<br>\$93,510.50<br>\$104,590.04 | Total<br>Spend<br><u>YTD</u><br>\$5,617.64<br>\$26,670.00<br>\$257,953.65<br>\$290,241.29 |
| End Of Report - 3 Records Printed                                                                                                   |                                                       |                                                                                             |                                                                                             |                                                                                             |                                                                                             |                                                                             |                                                                                |                                                                                           |

- 11. If you are happy with the way the report displays, press the Escape key on the keyboard and then save the definition file or make further changes as required.
- 12. Once the report is saved you can press Add to Navigator so that your report can be run straight from the Navigator. See steps 12 and 13 on the first PA report for more details.

Tip: Let's say you only want to show Suppliers where the total spend is more than \$10,000 Click the Document Selections Tab, and click the 'Filter Report' button

| 🔎 PA  | Analysis Report Des   | igner - Samples VMN\Suppli                | er Monthly Spend thi | s Year.pfn            |                 |                   |
|-------|-----------------------|-------------------------------------------|----------------------|-----------------------|-----------------|-------------------|
| Defin | ition Fields Sort     | Limit Output Selections                   | Report Preferences   | Document Selections   | Data Selections | Comment SQL Query |
| Hea   | der                   |                                           | Lines                |                       |                 |                   |
| ×     | Туре                  | Shipment Invoice Only Receipt Only        | 🗙 Line Type          | ✓ Product ✓ Narrative |                 |                   |
| ×     | Post Status           | □ Unprocessed<br>✓ Processed<br>□ Deleted | 🗙 Expense -          | From                  | • •             |                   |
| X     | Date - From           |                                           | Expense -            | То                    | ◄◄              |                   |
|       | Date - To             |                                           | 🗙 Branch             |                       | ▼ ≥ 📑           |                   |
| ×     | ID - From             | 0                                         | 🗙 Departme           | nt                    |                 |                   |
| ×     | ID - To<br>Order Type | 0                                         |                      | Filter Li             | nes             |                   |
| ××    | AP Category 2         | Filter Header                             | Fields               | Filter Re             | port            |                   |
|       | <u>L</u> oad          | Save dd To N                              | avigator 🗐 🗐 S       | ave Query As          |                 | ▶ <u>R</u> un     |

And apply this filter, then press Save and Run the report.

| 💉 F | ilter - Report         |    |              |          |
|-----|------------------------|----|--------------|----------|
| Fil | ter <u>A</u> dvanced   |    |              |          |
|     | Any Selection          |    |              |          |
|     | Field Name             | Ор | Criteria     |          |
|     | Summary_ExtendedCostBs | >  | 10000.000000 |          |
|     |                        |    |              |          |
|     |                        |    |              |          |
|     |                        |    |              |          |
|     |                        |    |              |          |
| 1 💓 |                        |    |              |          |
|     | •                      |    |              | •        |
|     |                        |    | Save         | X Cancel |